**Lexicon Software** 

# **POS Dynamics**

# ΕΚΤΕΛΕΣΗ ΠΑΡΑΓΓΕΛΙΩΝ ΑΣΥΡΜΑΤΗ ΠΑΡΑΓΓΕΛΙΟΛΗΨΙΑ

Οδηγίες Χρήσης

Lexicon Software

Gonou Giota 2 58100 GIANNITSA web site: <u>www.lexiconsoftware.gr</u> e-mail: sales@lexiconsoftware.gr

#### ΠΙΝΑΚΑΣ ΠΕΡΙΕΧΟΜΕΝΩΝ

| POS Dynamics               |                    |             |              |            |
|----------------------------|--------------------|-------------|--------------|------------|
| APXEIA                     |                    |             |              |            |
| ΓΡΑΜΜΗ ΕΡΓΑΛΕΙΩΝ           |                    |             |              |            |
| ΞΕΚΙΝΩΝΤΑΣ                 |                    |             |              |            |
| BHMA 1 - Ρυθμίσεις         |                    |             |              |            |
| ΒΗΜΑ 2 - Καταχώρηση Πελατά | ov                 |             |              | 5          |
| ΒΗΜΑ 3 - Καταχώρηση Ειδών  |                    |             |              | 6          |
| Συγκεντρωτικά              | . <b>Σφάλμα!</b> / | Δεν ἑχει ορ | οιστεί σελιδ | οδείκτης.  |
| ΚΑΤΑΧΩΡΗΣΗ ΠΩΛΗΣΗΣ - ΤΙΜ   | ΟΛΟΓΗΣΗ            | Σφάλ        | μα! Δεν έχ   | ει οριστεί |
| σελιδοδείκτης.             |                    |             |              |            |
| Καταχώριση Ειδών           | . <b>Σφάλμα!</b> Δ | Δεν έχει ορ | οιστεἱ σελιδ | οδείκτης.  |
| Δημιουργία Νέων Εγγραφών.  | . <b>Σφάλμα!</b> / | Δεν έχει ορ | οιστεί σελιδ | οδείκτης.  |
| Μεταβολή Εγγραφών          | . <b>Σφάλμα!</b> / | Δεν έχει ορ | οιστεί σελιδ | οδείκτης.  |
| Διαγραφή Εγγραφών          | . <b>Σφάλμα!</b> / | Δεν έχει ορ | οιστεί σελιδ | οδείκτης.  |
| Αναζήτηση εγγραφών         | . <b>Σφάλμα!</b> / | Δεν έχει ορ | οιστεί σελιδ | οδείκτης.  |
| Διαγραφή Είδους            | . <b>Σφάλμα!</b> / | Δεν έχει ορ | οιστεί σελιδ | οδείκτης.  |
| Ενημέρωση Αποθήκης         | . <b>Σφάλμα!</b> / | Δεν έχει ορ | οιστεί σελιδ | οδείκτης.  |
| Εκπτώσεις                  | . <b>Σφάλμα!</b> / | Δεν έχει ορ | οιστεί σελιδ | οδείκτης.  |
| Φόρμα Εκτύπωσης            | . <b>Σφάλμα!</b> / | Δεν έχει ορ | οιστεί σελιδ | οδείκτης.  |
| Back Up                    |                    |             |              | 11         |
| Restore                    | . <b>Σφάλμα!</b> / | Δεν έχει ορ | οιστεί σελιδ | οδείκτης.  |
| Σημειώσεις                 | . <b>Σφάλμα!</b> / | Δεν έχει ορ | οιστεί σελιδ | οδείκτης.  |
| Επιλογές Εκτύπωσης         |                    |             |              | 12         |
| Κωδικοί Φόρμας Εκτύπωσης   | . <b>Σφάλμα!</b> / | Δεν ἑχει ορ | οιστεἱ σελιδ | οδείκτης.  |

#### Καλώς ήλθατε στο **POS Dynamics**

Με αυτό το εγχειρίδιο θα προσπαθήσουμε να σας διευκολύνουμε όσο γίνεται περισσότερο και να σας βοηθήσουμε να γνωρίσετε όλες τις λειτουργίες του προγράμματος.

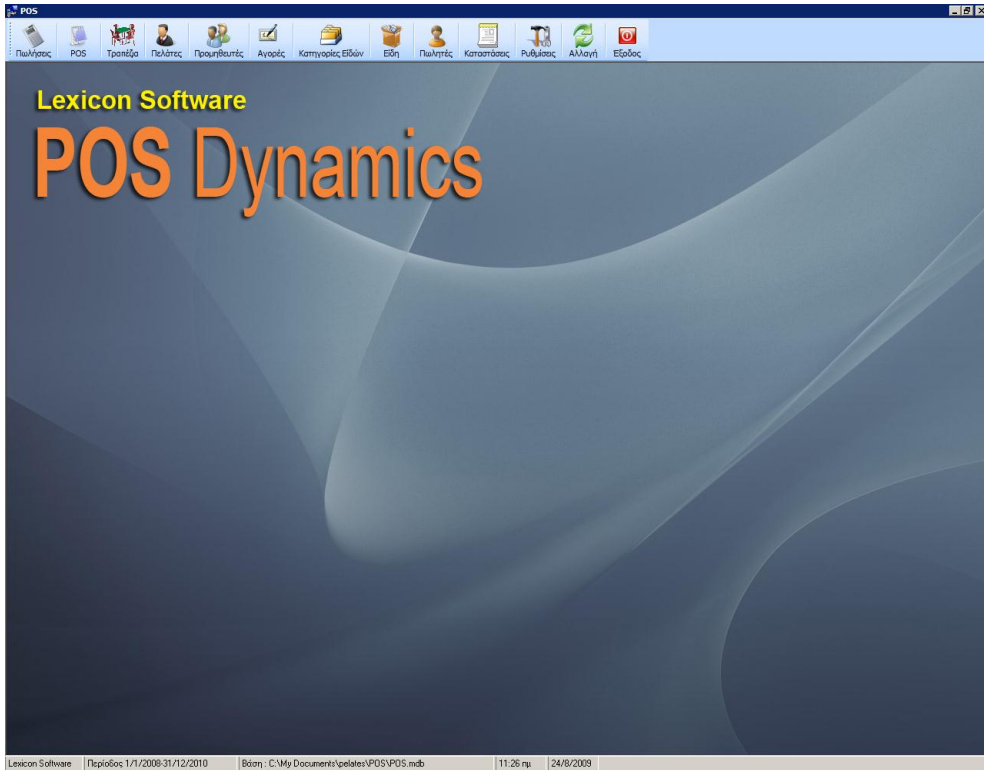

Κεντρική οθόνη του προγράμματος

## APXEIA

Το πρόγραμμα αν το εγκαταστήσατε στον προεπιλεγμένο κατάλογο, βρίσκεται στον δίσκο C στο κατάλογο Program Files και στον υποκατάλογο POS.

POS.exe - Είναι το εκτελέσιμο αρχείο

POS.mdb - Είναι η βάση δεδομένων με όλα τα στοιχεία που έχετε καταχωρήσει.

Header.txt – Είναι το κείμενο που θα εμφανιστεί στο πάνω μέρος της απόδειξης

Footer.txt - Είναι το κείμενο που θα εμφανιστεί στο κάτω μέρος της απόδειξης

# ΓΡΑΜΜΗ ΕΡΓΑΛΕΙΩΝ

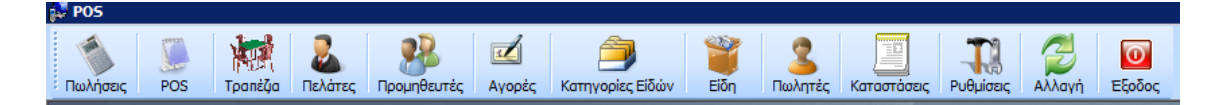

Η παραπάνω εικόνα βρίσκεται ακριβώς κάτω από το Μενού και ονομάζεται Γραμμή Εργαλείων

## ΞΕΚΙΝΩΝΤΑΣ

Μετά την εγκατάσταση του προγράμματος, για την σωστή του λειτουργία χρειάζεται να ακολουθήσουμε κάποια βήματα. Αυτά αναλύονται παρακάτω

## ΒΗΜΑ 1 - Ρυθμίσεις

Πρώτα θα πρέπει από τη γραμμή εργαλείων- Ρυθμίσεις να ορίσουμε τη χρήση την οποία παρακολουθούμε, π.χ από 1/1/2000 μέχρι 31/12/2012.

Πρέπει στην ίδια καρτέλα να συμπληρώσουμε τον αριθμό των ειδών που θα εκτυπώνονται στο τιμολόγιο ,π.χ μέχρι 15 είδη στο τιμολόγιο (εξαρτάται από το χαρτί που θα χρησιμοποιήσουμε)

Επίσης πρέπει να επιλέξουμε και το που θα γίνει η εκτύπωση, οπότε επιλέγουμε τους εκτυπωτές.

## [ **POS DYNAMICS** ] Lexicon Software

| 📃 Ρυθμίσεις                                                                                                    | x                                                                                                    |
|----------------------------------------------------------------------------------------------------|----------------------------------------------------------------------------------------------------|
| Χρήση           Ano         Μέχρι           1 / 1 /2008         31/12/2010           Βάση δεδομένων προγράμματος           C:\My Documents\pelates\POS\POS.mdb                                                     | Αρίθμηση Παραστατικών<br>Παραστατικό<br>ΠΑΡΑΓΓΕΛΙΑ<br>Αριθμός απόδειξης<br>Αποθήκευση<br>- Αυτόματος υπολογισμός Λιανικής                                                                        |
| Δεκαδικά<br>Στρογγυλοποίηση στα 2 δεκαδικά<br>Εκτύπωση σε<br>Ο Ταμειακή Ο Εκτυπωτής Ο Αρχείο<br>LPT1                                                                                                    | <ul> <li>Τιμής</li> <li>Αλλες ρυθμίσεις</li> <li>Υπενθύμιση είδους σε έλλειψη</li> <li>Δυνατότητα εκτύπωσης<br/>προχρονολογιμένου περαστατικού</li> <li>Ταξινόμηση κατά κωδικό είδους</li> </ul> |
| Eκτυπωτές<br>#1 - Εκτυπωτής<br>Πρόγραμμα δημιουργίας σημειώσεων Μι<br>\\pc12\EPSON Stylus Photo R320 Series<br>\\effie\IBM Proprinter III<br>WebEx Document Loader<br>Generic / Text Only<br>ISend To OneNote 2010 | #1 - Εκτυπωτής<br>Microsoft XPS Document Writer<br>Fax<br>EPSON FX Series (80)<br>\\PC10\hp color LaseJet 2550 PCL 6<br>Πρόγραμμα δημιουργίας σημειώσεω<br>\\pc12\EPSON Stylus Photo R320 Sε▼    |
| Μέχρι 15 Είδη στο Τιμολόγιο Σι<br>Στην εκτύπωση στην Ταμειακή ν<br>ειδών και όχι τα είδη<br>Ανώτερο ποσό κατά την εκτύπωσ<br>Αποθι                                                                                 | υμπιεσμένη εκτύπωση ειδών<br>να εμφανίζονται οι κατηγορίες<br>ση απόδειξης <u>1000</u><br>ήκευση                                                                                                 |

## **ΒΗΜΑ 2 – Καταχώρηση Πελατών**

Καταχωρήστε τους Πελάτες σας

Από τη γραμμή εργαλείων επιλέγουμε **Πελατες**. Πατάμε **Προσθήκη**, συμπληρώνουμε τα στοιχεία του πελάτη και πατάμε Αποθήκευση.

Στην καρτέλα **Παραγγελίες** θα εμφανίζονται οι παραγγελίες του συγκεκριμένου πελάτη.

Στην καρτέλα Είδη εμφανίζονται τα προϊόντα που έχει αγοράσει ο πελάτης.

Πρέπει οπωσδήποτε να υπάρχει ο πελάτης με το όνομα ΠΕΛΑΤΗΣ ΛΙΑΝΙΚΗΣ

| 🕫 Πελάτες                                                                         |                       |      | ×                                                                                                    |
|-----------------------------------------------------------------------------------|-----------------------|------|----------------------------------------------------------------------------------------------------|
| 4                                                                                 |                       |      | ΠΕΛΑΤΗΣ ΛΙΑΝΙΚΗΣ                                                                                                    |
| Στοιχεία                                                                          | Παραγγεί              | lies | Είδη                                                                                                    |
| Κωδ πειλάτη<br>'Ονομα<br>Διεύθυνση<br>Πόιλη<br>Τηλέφωνο<br>Κινητό<br>Παρατηρήσεις | Ι<br>ΤΕΛΑΤΗΣ ΛΙΑΝΙΚΗΣ |      | <ul> <li>Προσθήκη</li> <li>Αποθήκευση</li> <li>Διαγραφή</li> <li>Επωνυμία</li> <li>Επωνυμία</li> <li>Εύρεση</li> <li>Κ&lt; &gt;</li> <li>Χ</li> </ul> |
| Εγγραφή 1 α                                                                       | rno 1                 |      |                                                                                                    |

Κάθε πώλησης που γίνεται μέσω του POS γίνεται για τον Πελάτη Λιανικής

## ΒΗΜΑ 3 – Καταχώρηση Ειδών

### Καταχωρήστε τα Είδη σας

Από τη γραμμή εργαλείων επιλέγουμε **Είδη**. Πατάμε **Προσθήκη**, συμπληρώνουμε τα πεδία και πατάμε Αποθήκευση.

Στον κωδικό δίνουμε έναν μοναδικό αριθμό ή κείμενο για το είδος που καταχωρείτε μέχρι 10 χαρακτήρες. Αν βρεθεί ότι υπάρχει και άλλο είδος με τον ίδιο κωδικό η καταχώρηση δεν επιτρέπεται. Στο πεδίο **Τύπος** επιλέγουμε τον τύπο του είδους, αν ο τύπος που επιθυμούμε δεν υπάρχει στη λίστα το πληκτρολογούμε εμείς

Αν κάποιο προϊόν συντίθεται από κάποια άλλα προϊόντα τότε στο πεδίο **Συντίθεται από** συμπληρώνουμε τον κωδικό και την περιγραφή των προϊόντων. Κατά την πώληση ή την αγορά του προϊόντος θα αφαιρεθούν ή θα προστεθούν αντίστοιχα στην αποθήκη μας και τα προϊόντα που συμπληρώσαμε.

| 🗇 Είδη                          |                                 |                       |   | ×             |
|---------------------------------|---------------------------------|-----------------------|---|---------------|
| <b>a</b> 🗉                      |                                 |                       |   | ΡΩΣΙΚΗ        |
| Στοιχεία είδους                 | Πωλήσεις                        | Γράφημα               |   |               |
|                                 |                                 |                       |   | 🗋 Προσθήκη    |
| <u>Κ</u> ωδικός είδους <b>4</b> |                                 | Κατηγορία Ταμειακής 1 | • | 🗖 Αποθήκευση  |
| Όνομα είδους ΡΩΣΙΚΗ             |                                 | Εκτυπωτής 1           | • |               |
| Τύπος Κανονικό είδο             | s 💌                             |                       |   | Χ Διαγραφή    |
| Τιμή πώλησης 3                  | <ul> <li>Τιμή αγοράς</li> </ul> | Πωλείται με το κιλό   |   | 4             |
| Μονάδες .1                      | Ποσοστό κέρδους 📃 >             | Να μην εκτυττώνεται   |   | Όνομα 🔻       |
| Κατηγορία ΑΛΟΦΕΣ                |                                 |                       |   | 💏 Εύρεση      |
| Κατηγορία ΦΠΑ 🤋 💌               |                                 |                       |   | 😭 Επεξεργασία |
| Όριο παραγγελίας                |                                 |                       |   |               |
| Συντίθεται από                  | Degérere                        |                       |   |               |
|                                 | Προσθήκη                        |                       |   |               |
| Κωδικός Είδος                   | Ποσότητα                        |                       |   |               |
|                                 |                                 |                       |   |               |
|                                 |                                 |                       |   |               |
|                                 |                                 |                       |   | 5             |
| <b>Ι Ι</b> Είδη                 |                                 |                       |   | Εμφάνιση όλων |
| Εγγοαφό 4 απο 17                |                                 |                       |   |               |

Τα απαραίτητα πεδία είναι ο Κωδικός, το όνομα, η τιμή πώλησης, η κατηγορία, η κατηγορία ΦΠΑ, η κατηγορία ταμειακής και ο εκτυπωτής.

| Ka | та | στα | σε | IC |
|----|----|-----|----|----|
|    |    |     |    |    |

7

[ **POS DYNAMICS** ] Lexicon Software

| гдиук     | етротіке                                     | ς κινησε | aς         |             |            |               |              |          |          |      |
|-----------|----------------------------------------------|----------|------------|-------------|------------|---------------|--------------|----------|----------|------|
|           |                                              |          |            |             |            | - Εμφάνιση    |              |          |          |      |
| Απο Μέχρι |                                              |          | Ο Πωθήσεια |             |            | ·····         |              |          |          |      |
| 37        | 8 /200 🔽                                     | 00:00:00 | 379        | 9 / 200 🔽 🚺 | 23:59:00 👻 |               | ,            |          |          |      |
| 1         |                                              | )        |            |             |            |               | Υ<br>πών     |          |          |      |
|           |                                              |          |            |             |            |               |              |          | Εμφάνιστ | n.   |
|           |                                              |          |            |             |            |               | των ειδών    |          |          | _    |
| 6         | <u>                                     </u> |          | 4838       | 1147        |            | 📔 🔿 Είδη προς | ς παραγγελία |          |          |      |
|           |                                              |          |            |             |            | 🔷 🔿 Κλεισίμα  | τα τραπεζιών |          |          |      |
|           | 2                                            |          |            |             |            | Χρήστης       |              | Πωτηής   |          |      |
| EKTU      | ιωση Ε                                       | ξαγωγη   |            | της         |            | TAM 3         | Joyor 🧹 🗂    | kostas   | 0' 🖳 🔻   | ofiC |
|           |                                              |          |            |             |            | 11/11/0       |              | <u> </u> | _        |      |
|           | Χρήστης                                      | Αρ.      | Πελάτης    |             | Ημερομην   | ία            | οΓονύζ       | ΦΠΑ      | Τραπέζι  |      |
|           | TAM 3                                        | 57       | ΠΕΛΑΤΗΣ    | ΛΙΑΝΙΚΗΣ    | 26/8/200   | Э 9:00:12 µµ  | 31           | 3,02     | 25       |      |
|           | TAM 3                                        | 58       | ΠΕΛΑΤΗΣ    | ΛΙΑΝΙΚΗΣ    | 26/8/2009  | Э 9:02:17 µµ  | 36,5         | 3,24     | 33       | Ĩ    |
|           | TAM 3                                        | 59       | ΠΕΛΑΤΗΣ    | ΛΙΑΝΙΚΗΣ    | 26/8/200   | Э 9:03:26 µµ  | 38           | 3,36     | 33       |      |
|           | TAM 3                                        | 60       | ΠΕΛΑΤΗΣ    | ΛΙΑΝΙΚΗΣ    | 26/8/200   | Э 9:15:33 µµ  | 17           | 1,64     | 26       |      |
|           | TAM 3                                        | 61       | ΠΕΛΑΤΗΣ    | ΛΙΑΝΙΚΗΣ    | 26/8/200   | Э 9:15:42 µµ  | 19           | 1,8      | 26       |      |
|           | TAM 3                                        | 62       | ΠΕΛΑΤΗΣ    | ΛΙΑΝΙΚΗΣ    | 26/8/2009  | Э 9:18:24 µµ  | 69,5         | 7,67     | 45       |      |
|           | TAM 3                                        | 63       | ΠΕΛΑΤΗΣ    | ΛΙΑΝΙΚΗΣ    | 26/8/200   | Э 9:18:48 µµ  | 74,5         | 8,08     | 45       |      |
|           | TAM 3                                        | 64       | ΠΕΛΑΤΗΣ    | ΛΙΑΝΙΚΗΣ    | 26/8/2009  | Э 9:20:01 µµ  | 81,5         | 8,66     | 45       |      |
|           | TAM 3                                        | 65       | ΠΕΛΑΤΗΣ    | ΛΙΑΝΙΚΗΣ    | 26/8/200   | θ 9:25:05 μμ  | 105          | 10,61    | 45       |      |
|           | TAM 3                                        | 66       | ΠΕΛΑΤΗΣ    | ΛΙΑΝΙΚΗΣ    | 26/8/200   | Э 9:28:10 µµ  | 105          | 10,61    | 45       |      |
|           | TAM 3                                        | 67       | ΠΕΛΑΤΗΣ    | ΛΙΑΝΙΚΗΣ    | 26/8/200   | Э 9:28:25 µµ  | 20           | 3,19     | 17       |      |
|           | TAM 3                                        | 68       | ΠΕΛΑΤΗΣ    | ΛΙΑΝΙΚΗΣ    | 26/8/200   | θ 9:39:21 μμ  | 23           | 3,67     | 15       |      |
|           | TAM 3                                        | 69       | ΠΕΛΑΤΗΣ    | ΛΙΑΝΙΚΗΣ    | 26/8/200   | Э 9:46:03 µµ  | 34           | 3,5      | 25       |      |
|           | TAM 3                                        | 70       | ΠΕΛΑΤΗΣ    | ΛΙΑΝΙΚΗΣ    | 26/8/200   | Э 9:47:07 µµ  | 112,5        | 11,23    | 45       |      |
|           | TAM 3                                        | 71       | ΠΕΛΑΤΗΣ    | ΛΙΑΝΙΚΗΣ    | 26/8/2009  | Э 9:56:41 µµ  | 62,5         | 6,94     | 15       |      |
|           | TAM 3                                        | 72       | ΠΕΛΑΤΗΣ    | ΛΙΑΝΙΚΗΣ    | 26/8/200   | Э 9:57:42 µµ  | 68,5         | 7,42     | 15       |      |
|           | TAM 3                                        | 73       | ΠΕΛΑΤΗΣ    | λιανικής    | 26/8/200   | 9 10:00:06 μμ | 57           | 6,04     | 48       |      |
|           | TAM 3                                        | 74       | ΠΕΛΑΤΗΣ    | ΛΙΑΝΙΚΗΣ    | 26/8/200   | 9 10:01:22 μμ | 30,5         | 2,53     | 49       |      |
|           | TAM 3                                        | 75       | ΠΕΛΑΤΗΣ    | ΛΙΑΝΙΚΗΣ    | 26/8/2009  | 9 10:10:02 μμ | 50           | 4,36     | 29       |      |
|           | TAM 3                                        | 76       | ΠΕΛΑΤΗΣ    | λιανικής    | 26/8/2009  | Э 10:11:18 µµ | 96           | 9,7      | 15       |      |
|           |                                              |          |            |             |            |               |              |          |          |      |

Από τη γραμμή εργαλείων επιλέγουμε **Καταστάσεις**. Στην καρτέλα αυτήν έχουμε τη δυνατότητα να δούμε κάποιες συγκεντρωτικές κινήσεις του καταστήματος σε κάποια συγκεκριμένη χρονική περίοδο.

## ΤΡΑΠΕΖΙΑ

ΠΡΟΣΟΧΗ

<u>ΠΡΙΝ ΚΑΤΑΧΩΡΗΣΕΤΕ ΜΙΑ ΠΩΛΗΣΗ ΘΑ ΠΡΕΠΕΙ ΝΑ ΕΧΕΤΕ ΚΑΤΑΧΩΡΗΣΕΙ ΤΑ</u> <u>ΕΙΔΗ ΠΟΥ ΥΠΑΡΧΟΥΝ ΣΤΟ ΠΑΡΑΣΤΑΤΙΚΟ.</u> ΑΝ ΚΑΠΟΙΟ ΑΠΟ ΑΥΤΑ ΔΕΝ ΕΧΕΙ ΓΙΝΕΙ ΝΑ ΓΙΝΕΙ ΠΡΙΝ ΤΗΝ ΚΑΤΑΧΩΡΗΣΗ.

- 1. Από τη γραμμή εργαλείων επιλέγουμε Τραπέζια.
- 2. Επιλέγουμε το τραπέζι.

| ŵ# Τρ | الله Tpanėζja 🔀                     |    |    |    |    |    |    |    |    |     |  |
|-------|-------------------------------------|----|----|----|----|----|----|----|----|-----|--|
|       |                                     |    |    |    |    |    |    |    |    |     |  |
|       | 1                                   | 2  | 3  | 4  | 5  | 6  | 7  | 8  | 9  | 10  |  |
|       | 11                                  | 12 | 13 | 14 | 15 | 16 | 17 | 18 | 19 | 20  |  |
|       | 21                                  | 22 | 23 | 24 | 25 | 26 | 27 | 28 | 29 | 30  |  |
|       | 31                                  | 32 | 33 | 34 | 35 | 36 | 37 | 38 | 39 | 40  |  |
|       | 41                                  | 42 | 43 | 44 | 45 | 46 | 47 | 48 | 49 | 50  |  |
|       | 51                                  | 52 | 53 | 54 | 55 | 56 | 57 | 58 | 59 | 60  |  |
|       | 61                                  | 62 | 63 | 64 | 65 | 66 | 67 | 68 | 69 | 70  |  |
|       | 71                                  | 72 | 73 | 74 | 75 | 76 | 77 | 78 | 79 | 80  |  |
|       | 81                                  | 82 | 83 | 84 | 85 | 86 | 87 | 88 | 89 | 90  |  |
|       | 91                                  | 92 | 93 |    |    |    |    | 98 | 99 | 100 |  |
|       |                                     |    |    | 94 | 95 | 96 | 97 |    |    |     |  |
|       |                                     |    |    |    |    |    |    |    |    |     |  |
|       | Lexicon Software POS Dynamics 🛛 🛃 💆 |    |    |    |    |    |    |    |    |     |  |

Αν επιθυμείτε μπορείτε να αλλάξετε την διάταξη των τραπεζιών έτσι ώστε η εκόνα που βλέπετε να ανταποκρίνεται με κάποιο τρόπο στο δικό σας κατάστημα

Ακόμη μπορείτε αν θέλετε να αλλάξετε τον αριθμό των τραπεζιών που θα εμφανίζονται. Ο ανώτερος αριθμός τραπεζιών είναι το 120. Αυτό γίνεται από τις Ρυθμίσεις της εφαρμογής. [ **POS DYNAMICS** ] Lexicon Software

POS

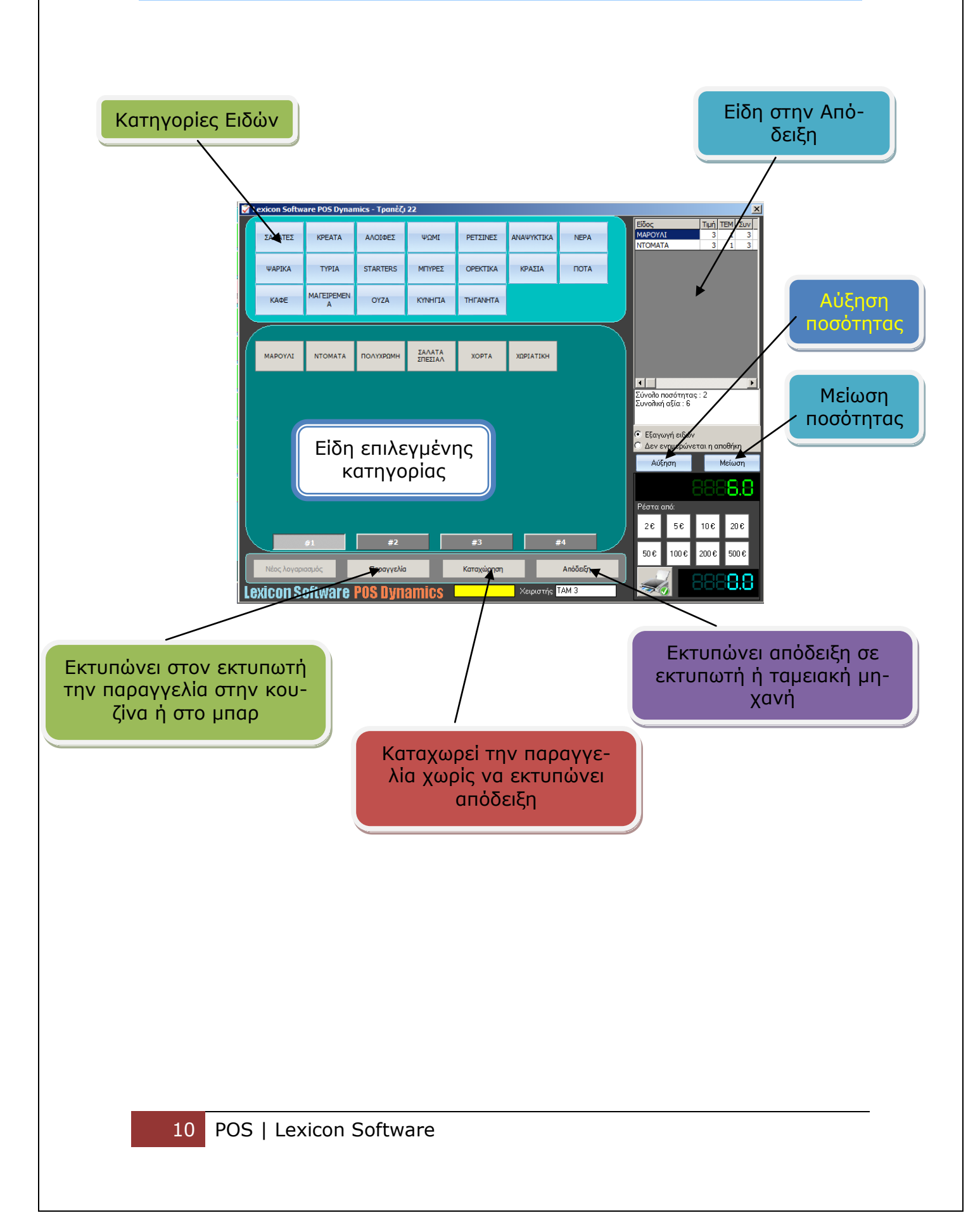

## **Back Up**

Συνιστάται να παίρνεται Back Up της βάσης δεδομένων σε τακτά χρονικά διαστήματα σε διαφορετικές περιοχές του δίσκου σας είτε σε άλλες μονάδες αποθήκευσης για μεγαλύτερη ασφάλεια

## Παραστατικά πωλήσεων

| 💆 Τιμολόγια Πωλήσεων                                                  | X                |
|-----------------------------------------------------------------------|------------------|
| Πωλήσεις                                                              |                  |
| - Στοιχεία Πώλησης                                                    |                  |
| Κωδ πελάτη Ονομα ΤηλέφωνοΗμερομηνίαΩρα                                | 👝 🛛 🔛 Αποθήκευση |
| 2 ΚΟΥΣΙΝΟΒΑΛΗΣ ΚΩΣΤΑΣ 9/10/2007 7:23:00 μ                             | и 💦              |
| Αναζήτηση Πεζάτη                                                      | Διαγραφή         |
|                                                                       | 🖉 Εκτύπωση       |
| Καταχώρηση ειδών                                                      |                  |
| Είδη                                                                  |                  |
| Κωδικός είδους 🚳 🚰                                                    | μ. Μα Εύρεση     |
| Αναζήτηση Καταχώρηση                                                  | Εισαγωγή         |
| Ονομα είδους Ποσότητα Τιμή Σύνολο Έκπτ % Αξία μετά                    | Γενικό σύνολο    |
|                                                                       |                  |
| Είδη στη παραγγελία                                                   | - Σίονολα        |
| Τ. Μον. ΚΩΔΙΚΟΣ ΕΙΔΟΣ ΤΕΜΑΧΙΑ ΣΥΝΟ                                    |                  |
| 8,00 001 ΠΙΤΣΑ ΣΠΕΣΙΑΛ 1 8,00                                         | 17,00            |
| 9,00 002   ΠΙΤΣΑ ΚΑΡΜΠΟΝΑΡΑ 1 9,00                                    | Εκητώσεις        |
|                                                                       | 0,00             |
|                                                                       | Γενικό Σύνοπο    |
|                                                                       | 17.00            |
|                                                                       | 17,00            |
|                                                                       |                  |
|                                                                       |                  |
| Εγγραφή 2 απο 4 🛛 🗹 Πατήστε Νέα για να δημιουργήσετε νέο παραστατικό. |                  |

Από αυτό το παράθυρο μπορείτε να προβάλλετε αναλυτικά όλες τις κινήσεις που έχουν γίνει

## Επιλογές Εκτύπωσης

Το πρόγραμμα **POS Dynamics** έχει **4** επιλογές εκτύπωσης οι οποίες καλύπτουν όλες τις περιπτώσεις λειτουργίας ενός φορολογικού μηχανισμού

| <b>Εκτύπωση σε</b><br>Oot Matrix C Laser / | Inkjet 🔿 Αρχείο  |
|--------------------------------------------|------------------|
| c:\samtec.prn                              |                  |
| Μέγεθος γραμ. 7 🗖                          | Bold 🔲 Οριζόντια |

#### Dot Matrix με το κείμενο LPT1 από κάτω

Με αυτήν την επιλογή το πρόγραμμα εκτυπώνει κατευθείαν στην θύρα LPT1 και στέλνει τους Ελληνικούς χαρακτήρες σε code page 437. Αν το πρόγραμμα του φορολογικού μηχανισμού έχει την δυνατότητα capture της θύρας LPT1 τότε θα προσθέσει σήμανση στο παραστατικό και θα το εκτυπώσει. Χρησιμοποιείται για εκτύπωση μόνο σε Dot Matrix

#### Dot Matrix με κείμενο από κάτω την διαδρομή ενός αρχείου π.χ C:\samtec.prn

Με αυτήν την επιλογή το πρόγραμμα δημιουργεί το παραπάνω αρχείο και στέλνει τους Ελληνικούς χαρακτήρες σε code page 437. Αν το πρόγραμμα του φορολογικού μηχανισμού έχει την δυνατότητα ανάγνωσης ενός αρχείου τότε θα προσθέσει σήμανση στο παραστατικό και θα το προωθήσει στον εκτυπωτή που έχετε ορίσει. Χρησιμοποιείται για εκτύπωση μόνο σε Dot Matrix

#### Inkjet/Laser

Με αυτήν την επιλογή το πρόγραμμα εκτυπώνει κατευθείαν στον προεπιλεγμένο εκτυπωτή και στέλνει τους Ελληνικούς χαρακτήρες σε code page 928 δηλαδή Windows. Αν το πρόγραμμα του φορολογικού μηχανισμού έχει την δυνατότητα capture του προεπιλεγμένου εκτυπωτή, τότε θα προσθέσει σήμανση στο παραστατικό

και θα το προωθήσει στον εκτυπωτή που έχετε ορίσει Χρησιμοποιείται για εκτύπωση μόνο σε Inkjet/Laser

#### Αρχείο με κείμενο από κάτω την διαδρομή ενός αρχείου π.χ C:\test.prn

Με αυτήν την επιλογή το πρόγραμμα δημιουργεί το παραπάνω αρχείο και στέλνει τους Ελληνικούς χαρακτήρες σε code page 928 δηλαδή Windows.. Αν το πρόγραμμα του φορολογικού μηχανισμού έχει την δυνατότητα ανάγνωσης ενός αρχείου τότε θα προσθέσει σήμανση στο παραστατικό και θα το προωθήσει στον εκτυπωτή που έχετε ορίσει.

Χρησιμοποιείται για εκτύπωση μόνο σε Inkjet/Laser

## Ρυθμίσεις για Vista

### Απενεργοποιήστε το UAC

Ανοίξτε τον Πίνακα ελέγχου - Λογαριασμοί χρηστών και αφού επιλέξετε τον χρήστη σας τότε απενεργοποιήστε το User Account Control

Κάντε επανεκκίνηση

#### Εγκατάσταση

Εγκαταστήστε την εφαρμογή

Εκτελέστε το αρχείο **Vista\_reg.bat** που θα βρείτε στο CD στον φάκελο Support

#### Εκτέλεση

Εκτελέστε το πρόγραμμα

Lexicon Software 2011 Gonou Giota 2 58100 GIANNITSA web site: <u>www.lexiconsoftware.gr</u> e-mail: sales@lexiconsoftware.gr